Borsari + Meier AG Zürich + Bern VERTRIEB UND SERVICE VON ZEITSYSTEMEN Seefeldstrasse 62 CH-8008 Zürich Tel. +41 (0)44 383 05 94 +41 (0)44 383 15 97 SEIT 1921 IHR PARTNER FÜR ZEITERFASSUNG UHRENANLAGEN UND ANZEIGESYSTEME verkauf@bmz.info - www.bmz.info - www.bmzshop.ch - www.zeitsysteme.ch

# Elektronische Stempeluhr SEIKO QR 550

## Bedienungsanleitung

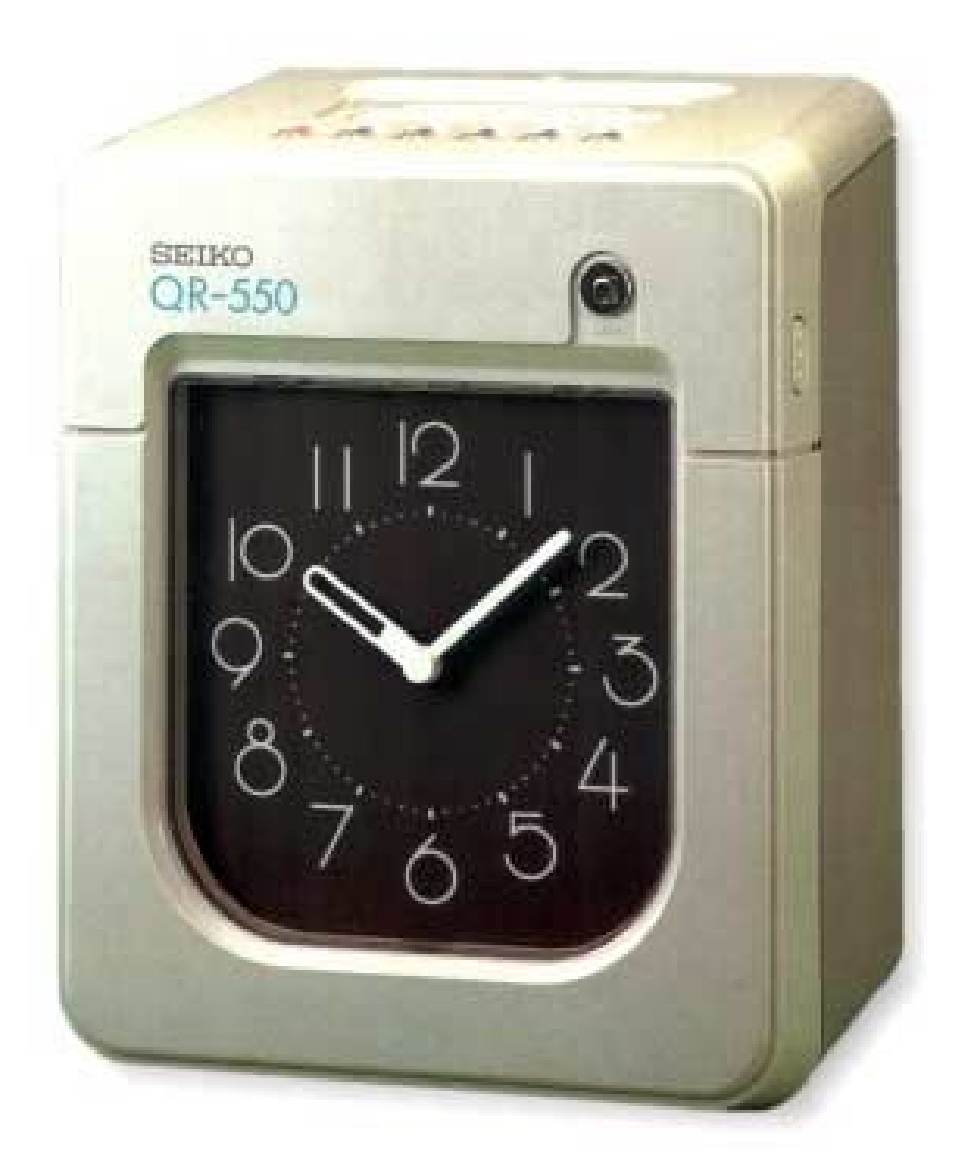

### Einleitung

. . .

Wir danken Ihnen für den Kauf des QR-550. Um das Gerät sicher und richtig bedienen zu können, empfehlen wir, die Bedienungsanleitung vor dem Gebrauch zu lesen.

#### Bescheinigung des Herstellers / Importeurs

Dieses Gerät entspricht den Bedingungen der Niederspannungs-Vorschrift 73/23/EEC und dem EMVG nach 89/336/EEC.

Maschinenlärmverordnung 3. GSGV, 18.01.991: Der arbeitsplatzbezogene Schalldruckpegel beträgt 70 dB (A) oder weniger gemäß ISO 7779.

Die zugehörige Steckdose muß nahe beim Gerät angebracht und leicht zugänglich sein.

- 1. Einzelheiten dieser Bedienungsanleitung können ohne vorherige Ankündigung verändert werden.
- Diese Bedienungsanleitung wurde mit größtmöglicher Sorgfalt erstellt und sie erklärt alle für den Gebrauch notwendigen Details. Sollten dennoch Unklarheiten bestehen, so nehmen Sie mit dem Händler, der Ihnen das Gerät geliefert hat, Kontakt auf.
- **3.** Benützen Sie das Stempelgerät nur, wenn Sie sich über alle Funktionen im klaren sind und auch die Grenzen für dessen Einsatz nicht überschritten sind.
- Diese deutsche Ausgabe der Bedienungsanleitung darf ohne die Zustimmung von SEIKO Precision (Europe) GmbH nicht reproduziert werden.

### Inhaltsverzeichnis

...

| 1. | Vorsichtsmaßregeln                                                                                                    | 3                                            |
|----|----------------------------------------------------------------------------------------------------|----------------------------------------------|
| 2. | Wesentliche Merkmale                                                                                                    | 5                                            |
| 3. | Vor dem Gebrauch des Stempelgerätes QR-550                                                                                                    | 6                                            |
|    | Zubehör<br>Anzeige und Bedienelemente<br>Wechsel der Farbbandkassette<br>Anleitung für Wandmontage<br>Wahl des Aufstellungsortes                                                                                                    | 6<br>6<br>7<br>8<br>8                        |
| 4. | Stempeln mit dem QR-550                                                                                                    | 9                                            |
| 5. | Programmierung                                                                                                    | 10                                           |
|    | Vorbereitung zum Programmieren<br>Programmierung von Abrechenzeitraum und Kartenart<br>Stellen von Datum und Zeit und 1/60 bzw. 1/100 Druck<br>Stellen des Tageswechsels<br>Programmierung der Sommer/Winterzeitumschaltung<br>Zeitplan externes Signal und Spalten- u. Farbumschaltung<br>Signaldauer für externes Signal<br>Reset | 10<br>11<br>13<br>14<br>15<br>18<br>25<br>26 |
| 6. | Anschluß für externes Signal                                                                                                    | 27                                           |
| 7. | Einbau eines Ni-Cd-Akku´s ( optional )                                                                                                    | 28                                           |
| 8. | Fehleranzeige                                                                                                    | 29                                           |
| 9. | Technische Daten                                                                                                    | 30                                           |

### 1. Vorsichtsmaßregeln

Diese Bediennungsanleitung dient zum richtigen und sicheren Gebrauch des QR-550. Alle Anweisungen sollten beachtet werden,um Schaden am Gerät zu vermeiden und sich selbst keiner Gefahr auszusetzen.

#### Symbolerklärung

...

Die verschiedenen Warn- und Hinweissymbole, die im folgenden Text erklärt werden, dienen zu Ihrer Sicherheit und zur einwandfreien Funktion des QR-550.

|            | Warning                   | Unsachgemäße Handhabung kann zu Unfällen und<br>ernsthaften Verletzungen führen.                              |  |  |  |
|------------|---------------------------|----------------------------------------------------------------------------------------------------|--|--|--|
|            | Caution                   | Unsachgemäße Handhabung kann das Gerät beschädigen.                                                           |  |  |  |
|            | Vorsicht b<br>Stromschl   | ei allen Arbeiten aggefahr Befehlszeichen                                                                     |  |  |  |
|            | Dieses Ba<br>andernehr    | nen Netzstecker muß ausgesteckt sein !                                                                        |  |  |  |
| $\bigcirc$ | Verbotsze                 | ichen                                                                                                    |  |  |  |
| Warning    |                           |                                                                                                    |  |  |  |
|            | Bauteil nic<br>einem Stro | icht auseinandernehmen. Es liegt Netzspannung an, die zu<br>romschlag führen kann.                            |  |  |  |
|            | Wenn Abr<br>Entwicklur    | normalitäten auftreten, wie z.B. Hitze-, Rauch- oder Geruchs-<br>ing, sofort Netzstecker herausziehen.        |  |  |  |
| $\bigcirc$ | Das Gerät<br>auch auf c   | erät darf nur an eine Netzspannung angeschlossen werden, die<br>uf dem Typenschild des Gerätes angegeben ist. |  |  |  |
| $\bigcirc$ | Vermeider<br>zu einem l   | /ermeiden Sie jede Beschädigung des Netzanschlußkabels. Es kann<br>zu einem Feuer oder Stromschlag führen.    |  |  |  |

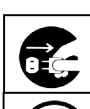

. . .

Sollten Fremdteile (Metallteile, Wasser oder andere Flüssigkeiten) in das Gerät eingedrungen sein, sofort Netzstecker ziehen.

Stecker nicht mit feuchten Händen aus der Steckdose ziehen – Stromschlaggefahr !

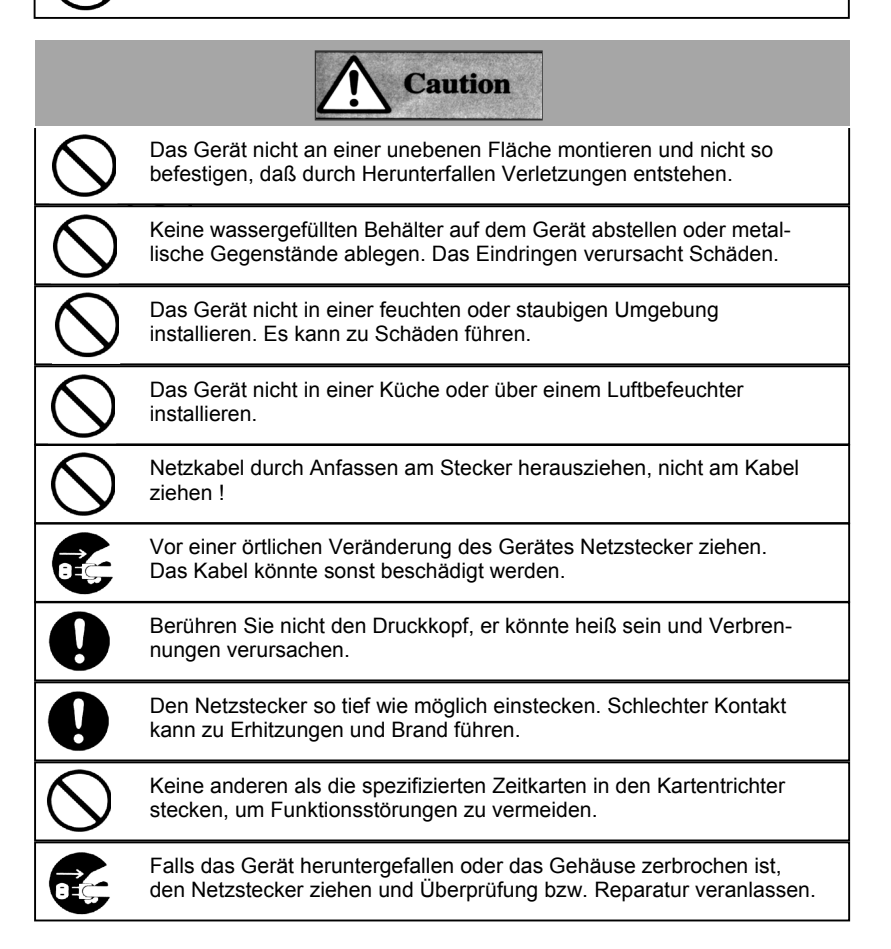

#### Pflegearbeiten

Zum Reinigen des Gerätes Netzstecker ziehen und das Gehäuse mit einem trockenen Lappen von Staub und Schmutz befreien.

### 2. Wesentliche Merkmale

. . .

- Das Zeitprogramm sorgt f
  ür folgende Funktionen:
  - Automatische Umschaltung zwischen Schwarz- und Rotdruck Der 2-Farbdruck sorgt f
    ür bessere 
    Übersicht der Kommen/Gehen-Stempelungen.
  - Automatische Aktivierung von externen Zeitsignalen für Arbeitsbeginn, ende und Pausenzeiten.
  - Automatische Spaltenschaltung innerhalb der 6 Spalten auf der Karte.
- Es sind 2 Abrechenperioden wählbar : monatlich oder wöchentlich
- Der QR-550 erkennt durch den Eckenabschnitt auf der Zeitkarte automatisch die richtige Seite – 1. Monatshälfte = Vorderseite, 2. Monatshälfte = Rückseite.
- Wenn das Ende einer Abrechenperiode nicht auf das Monatsende fällt, kann der QR-550 auf einen beliebigen anderen Zeitpunkt programmiert werden.
- Die Tagesumschaltung (Zeilenumschaltung) kann von 00:00 abweichen, sodaß bei Arbeitszeiten, die über Mitternacht hinausgehen, trotzdem in einer Zeile gestempelt wird.
- Die große Analoganzeige an der Gehäusefront macht die Uhrzeit leicht ablesbar.
- Bedienerfreundliche Handhabung und leichte Programmierbarkeit sorgen f
  ür einen unkomplizierten Gebrauch des Ger
  ätes.
- Netzstromunterbrechungen lassen keine Probleme entstehen. Liegt der Netzstrom wieder an, werden Uhrzeit und Datum usw. wieder automatisch nachgestellt.

### 3. Vor dem Gebrauch des Stempelgerätes QR-550

. . .

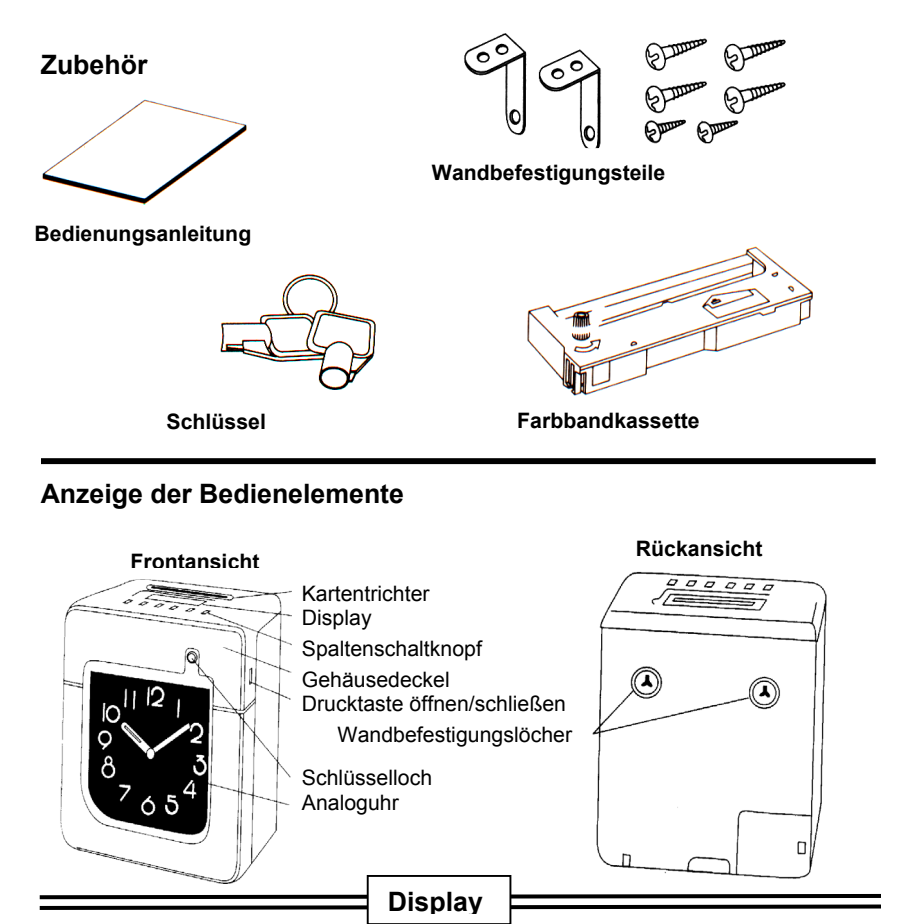

Sommer/Winterzeitanzeige Wochentagmarkierung SU MO TU WE TH FR SA SU MO TU WE TH FR SA SU MO TU WE TH FR SA SU MO TU WE TH FR SA

**Aktuelles Datum** 

Aktuelle Uhrzeit

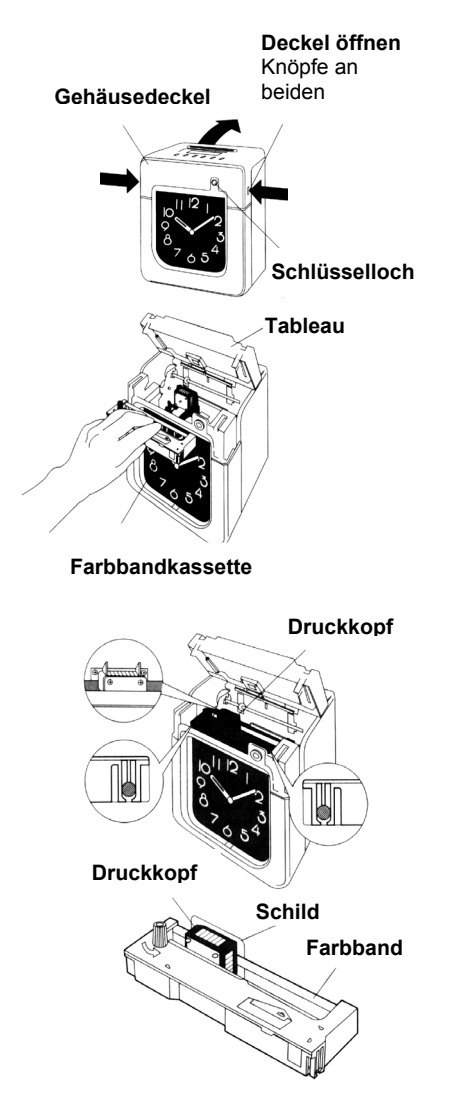

- Gehäuse aufschließen. Seitliche Knöpfe drücken, Deckel nach oben schwenken und abheben.
- 2 Den Knopf an der Farbbandkassette in die angezeigte Richtung drehen, bis das Farbband straff ist. Zum Einlegen der Kassette das Tableau anheben, dann das Farbband zwischen Druckkopf und Schild einführen. Kassette in den beiden seitlichen Stiften einrasten lassen. Falls es Probleme geben sollte, beim

Falls es Probleme geben sollte, beim Einlegen gleichzeitig den Transportknopf drehen.

**Beachten Sie**, daß das Farbband zwischen dem Druckkopf und dem Schild liegen muß.

3 Den Gehäusedeckel hinten am Gehäuse einhaken, nach vorne herunterschwenken und wieder zuschließen.

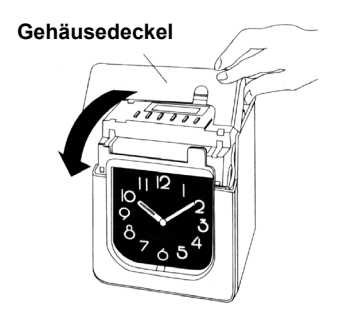

#### Anleitung für Wandmontage

. . .

Das Gerät kann mit Hilfe der beigefügten Wandbefestigungsteile an eine Wand montiert werden. Die Montage kann wie folgt durchgeführt werden :

1 Die 2 größeren Schrauben in einem Abstand von 10cm einschrauben (bei Mauerwerk Dübel verwenden). Achten Sie darauf, daß der Abstand zwischen der Wand und dem Schraubenkopf etwa 3mm beträgt.

> Die beigefügten Schrauben sind nur für die Montage auf hölzernem Untergrund geeignet.

- 10cm
- 2 Die Befestigungswinkel wie rechts abgebildet montieren.

#### Umgebungsbedingungen

Das Gerät sollte nicht an Orten eingesetzt werden, wo :

- es feucht und staubig ist
- es direktem Sonnenschein ausgesetzt ist
- häufig oder immer Vibrationen auftreten
- die Temperaturen außerhalb des Bereiches von –5 und +45°C liegen
- chemisch agressive Dämpfe vorhanden sind

### 4. Stempeln mit dem QR-550

Sobald Netzspannung am QR-550 anliegt, ist er betriebsbereit und arbeitet entsprechend den im Werk voreingestellten Funktionen.

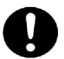

#### Beachten Sie Punkt 3. vor Inbetriebnahme des QR-550 !

Das Gerät ist sehr einfach zu bedienen. Die Karte ist nur einzustecken, sie wird automatisch eingezogen, gestempelt und wieder ausgegeben.

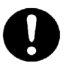

Achten Sie darauf, daß keine metallischen Gegenstände, wie Büroklammern usw. in den Kartentrichter fallen. Schieben Sie die Stempelkarten nicht mit Gewalt in den Kartentrichter.

Falls die Funktionen des Gerätes nicht wie gewünscht programmiert sind, können sie wie unter **Punkt 5.** beschrieben geändert werden.

Der QR-550 ist so eingestellt, daß er in der **ersten Spalte schwarz druckt, wenn kein Zeitprogramm** eingegeben wurde. Normalerweise ist es notwendig, Zeitprogramme einzugeben, um eine automatische Farb-, Spalten- und Signalschaltung zu erreichen.

Eine Spaltenschaltung kann jedoch immer manuell durch Tastendruck ausgelöst werden. Dazu ist die der gewünschten Spalte entsprechende Taste zu drücken.

#### Die Taste der gewählten Spalte leuchtet auf.

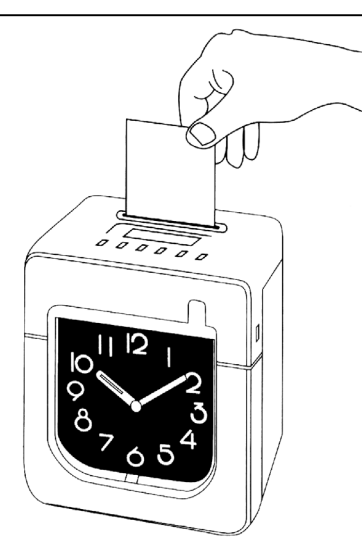

### 5. Programmierung

. . .

#### Vorbereitungen zum Programmieren

Um programmieren zu können :

- 1 Gehäuse aufschließen. Druckknöpfe an beiden Gehäuseseiten drücken und Dekkel nach oben hinten schwenken.
- 2 Gehäusedeckel entfernen.

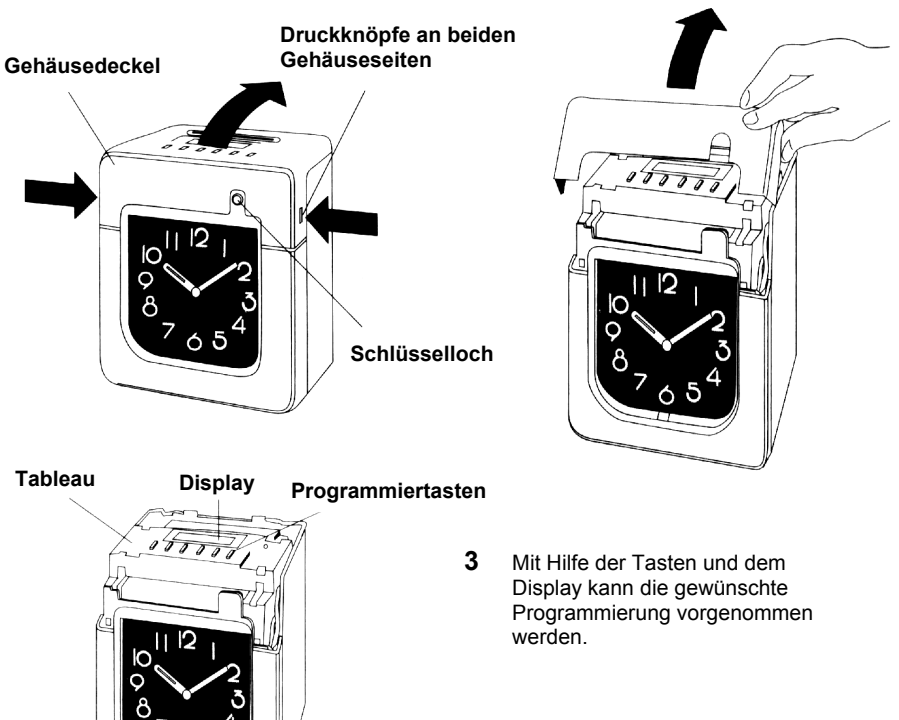

Bei geöffnetem Gehäusedeckel leuchtet die Taste <u>PAY ENDING</u> und das Gerät ist im Programmier-Modus.

Achten Sie darauf, daß nach jeder Eingabe die <u>SET</u>-Taste gedrückt wird. Nur dann werden die eingegebenen Werte gespeichert.

#### Programmierung von Abrechenzeitraum und Kartenart

Wenn der Abrechenzeitraum nicht vom 1. bis zum letzten des Monats reicht, muß die Werkseinstellung verändert werden. Dies geschieht wie folgt:

- Werkseinstellung ist das Monatsende (31.)
- Die PAY ENDING-Taste bleibt während des Programmiervorganges beleuchtet

#### Abrechenzeitraum – monatlich

. . .

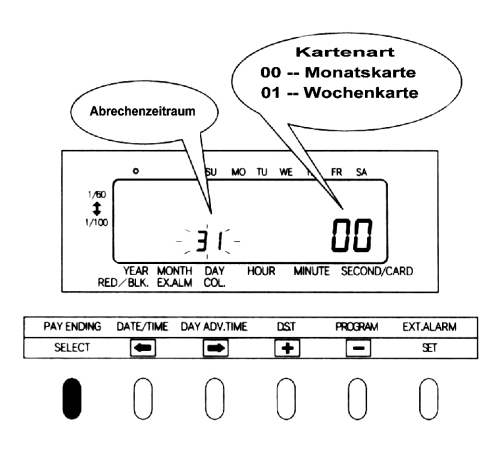

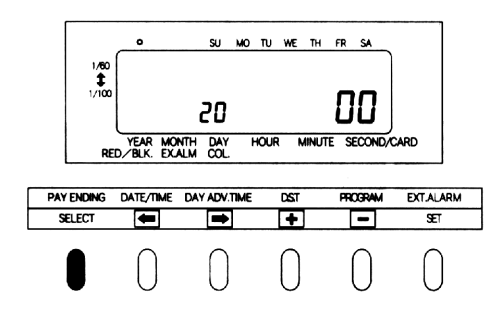

- 1 Gehäusedeckel entfernen Taste PAY ENDING muß beleuchtet sein
- 2 Das Monatsende wird links im Display angezeigt und der Kartentyp rechts
- 3 oder wählt das gewünschte Datum. Beispiel: Wenn der letzte Tag der Abrechenperiode jeweils der 20. des Monats sein soll, ist 20 zu wählen.

Nur verstellen, wenn dies wirklich gewünscht wird. Normal ist das Ende des Abrechenzeitraumes immer das Monatsende, also sollte "31" angezeigt werden.

4 Zur Übernahme der Werte drücken Sie die "SET"-Taste

#### Abrechenzeitraum- wöchentlich

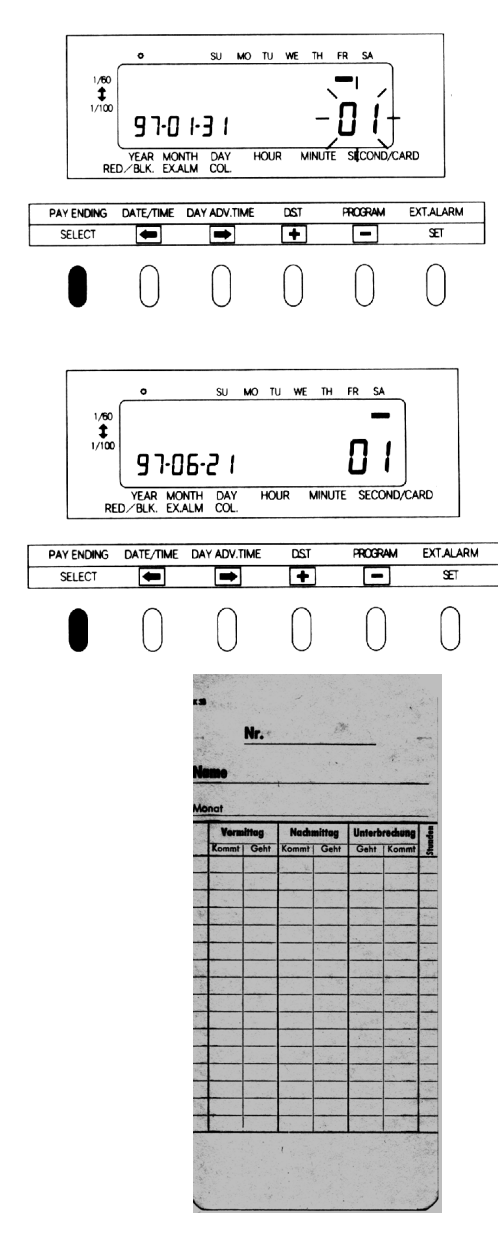

- 1 Gehäusedeckel entfernen Taste PAY ENDING muß beleuchtet sein
- 2 eleventer and drücken, um die 2 Stellen rechts zum Blinken zu bringen "00".
- der dücken, um "01" zu wählen. Die linken Stellen der Anzeige springen automatisch auf Jahres-, Monats- und Tagesanzeige.
- 4 a oder a drücken, um die linken Stellen zum Blinken zu bringen.
   a oder a drücken, um Abrechenende einzustellen.

#### Beispiel:

Angenommen es wäre Dienstag der 17. Juni 1997. Um das Ende der Periode auf den Samstag jeder Woche zu stellen, muß Samstag der 21. Juni 1997 gewählt werden. Die wöchentliche Abrechnung endet somit jeden Samstag.

5 Wenn die Eingaben stimmen, "SET"-Taste drücken.

Für eine wöchentliche Abrechnung ist eine spezielle Karte erforderlich. Die links abgebildete Karte ist für monatliche Abrechnung, wobei die Vorder- und Rückseite bedruckt wird.

### Stellen von Datum und Zeit und 1/60 bzw. 1/100 Druck

Die DATE/TIME – Taste bleibt während des Programmiervorganges beleuchtet.

Zeit

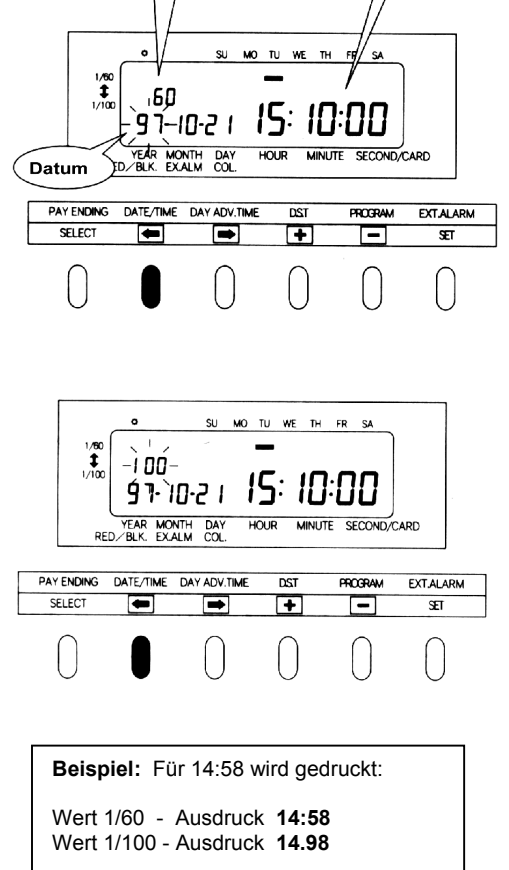

1/60, 1/100 Druck

SELECT-Taste drücken. Der zweite Taster von links leuchtet. Das Datumsfeld ist links und das Zeitfeld ist rechts im Display. Die blinkenden Stellen sind veränderbar

#### 2 Datum stellen

1

Mit den Pfeiltasten der der werden die gewünschten Stellen zum Blinken gebracht. Mit der werden die Stellen verändert. Beispiel: Für 21.10. 97 ist der Wert "97-10-21" einzu-stellen.

#### 3 Zeit stellen

✓ oder → drücken, zur
 Anwahl der Stellen und mit
 ✓ oder → die
 gewünschte Zeit einstellen.
 Wenn Stunden und Minuten eingegeben wurden, springt die Sekunde automatisch auf "00".
 Beispiel: "15:10:00 "

- 5 Eingaben prüfen und SET-Taste drücken.

#### Stellen des Tageswechsels

. . .

Mit dem Tageswechsel wird eingestellt, zu welcher Zeit eine Zeilenschaltung zur nächsten Zeile auf der Stempelkarte erfolgen soll. Diese Funktion ermöglicht, daß bei Arbeitszeiten, die über Mitternacht hinausgehen, noch in die gleiche Zeile wie bei Arbeitsbeginn gestempelt wird.

- Die Werkseinstellung für den Tageswechsel ist 5:00
- Die DAY ADV.TIME-Taste bleibt während des Programmiervorganges beleuchtet
- 1 Taste SELECT so oft drücken, bis Taste DAY ADV.TIME aufleuchtet.

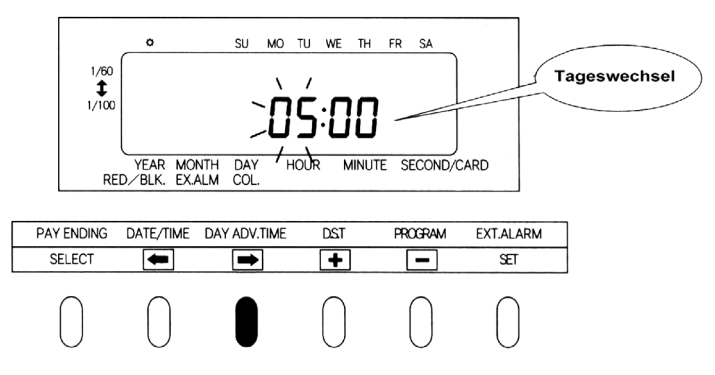

2 Pfeiltasten drücken, bis die gewünschten Stellen blinken und mit • oder -Tasten die Tageswechselzeit einstellen.

Das Beispiel im Bild unten zeigt einenTageswechsel um 7:30.

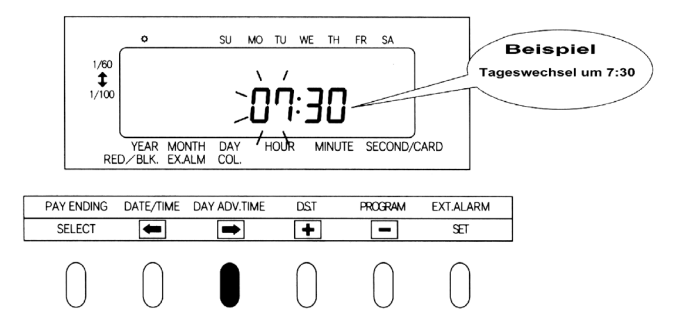

3 Wenn die Eingaben korrekt sind, SET-Taste drücken.

#### Programmierung der Sommer/Winterzeitumschaltung

#### Funktion D.S.T.

#### Prinzip der Sommer/Winterzeitumschaltung

Um 2:00 am ersten Tag der Sommerzeit wird der QR-550 automatisch um eine Stunde auf 3:00 vorgestellt. Um 3:00 am ersten Tag der Winterzeit wird der QR-550 automatisch um eine Stunde auf 2:00 zurückgestellt.

#### Programmierung

#### Beispiel:

Sommerzeitbeginn am 29. März 1998 Winterzeitbeginn am 25. Oktober 1998 Wenn die Einstellung wie oben vorgenommen wurde, wird die Umschaltung immer am letzten Sonntag im März und am letzten Sonntag im Oktober automatisch ausgeführt.

Der QR-550 findet selbst das von Jahr zu Jahr unterschiedliche Datum. Die Programmierung braucht deshalb für das nächste Jahr nicht neu programmiert werden.

- Die Sommer/ Winterzeitumschaltung ist nicht voreingestellt (Monat und Datum zeigen jeweils 00).
- Die Taste D.S.T. bleibt während des Programmiervorganges beleuchtet.

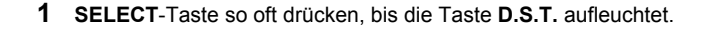

| Begin<br>der Somm | in<br>in<br>ierzeit 1/60 | •                      | SU MO                 | TU WE  | TH FR   | SA     |         |    |
|-------------------|--------------------------|------------------------|-----------------------|--------|---------|--------|---------|----|
|                   | 1/100                    | ו ס, ר<br>סירפ-        | 0-00                  |        |         |        |         |    |
|                   | RE                       | YEAR MO<br>D∕BLK. EX./ | NTH DAY H<br>ALM COL. | IOUR M | INUTE S | ECOND/ | CARD    |    |
|                   | PAY ENDING               | DATE/TIME              | DAY ADV.TIME          | DST    | PR      | OGRAM  | EXT.ALA | RM |
|                   | SELECT                   | -                      |                       | +      |         | -      | SET     |    |
|                   | $\bigcirc$               | $\bigcirc$             |                       |        |         | 0      | 0       |    |

2 Stellen von Sommerzeitbeginn

...

"01" wird während des Stellens im Display oben links angezeigt.

 Pfeiltasten
 • oder
 • drücken, bis die gewünschten Stellen blinken und dann die Tasten

 • oder
 • drücken, bis das gewünschte Datum erreicht ist.

 Beispiel:
 Für Sommerzeitbeginn am 29. März 1998 siehe Bild unten.

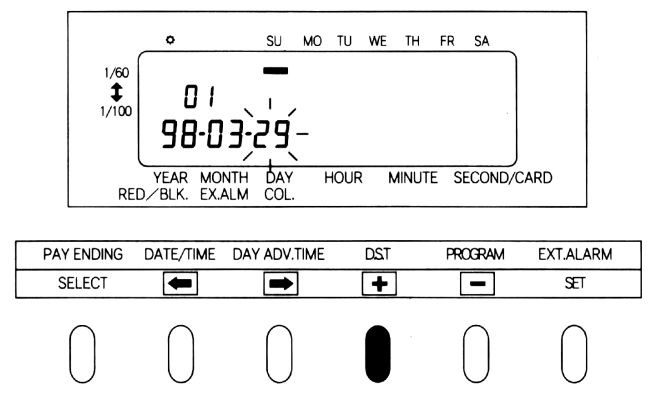

Wenn die Eingaben korrekt sind, SET-Taste drücken.

#### 3 Stellen von Winterzeitbeginn

. . .

Nach der Programmierung der Sommerzeit springt die Anzeige, oben links im Display, automatisch auf "02". Nun kann der Winterzeitbeginn programmiert werden.

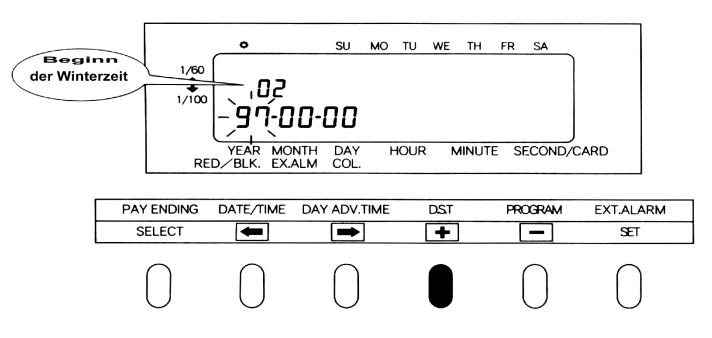

Pfeiltasten 📼 👓 📼 drücken, bis die gewünschten Stellen blinken und dann die

Tasten • order • drücken, bis das gewünschte Datum erreicht ist.

Beispiel: Für Winterzeitbeginn am 25. Oktober 1998 siehe Bild unten.

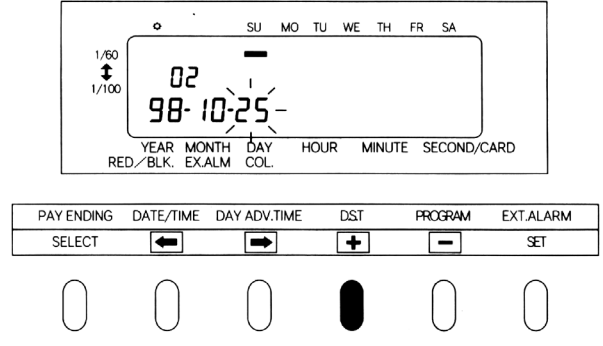

Wenn die Eingaben korrekt sind, SET-Taste drücken.

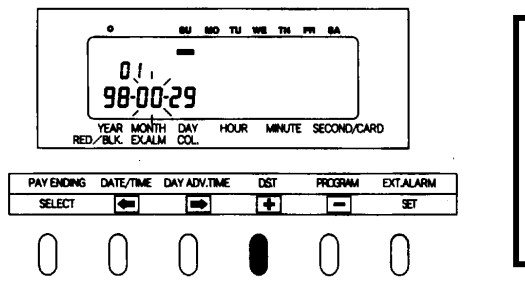

#### Löschen der Sommer/ Winterzeitumschaltung

Auf Sommerzeitbeginn, wie zuvor beschrieben, stellen und für den Monat "00" eingeben. Zum Abschluß **SET**-Taste drücken.

#### Zeitplan für externes Signal und Spalten- und Farbumschaltung

Der Zeitplan dient zur Programmierung der automatischen Farbumschaltung (schwarz oder rot), des externen Signals und zur automatischen Spaltenwahl auf der Stempelkarte. Diese Programmierung kann wochentagbezogen oder periodenbezogen sein.

- Werkseitig ist kein Zeitplan voreingestellt. ( Der QR-550 stempelt schwarz, gibt kein externes Signal und stempelt in der 1. Spalte. )
- Während der Programmierung ist der Taster PROGRAM beleuchtet.

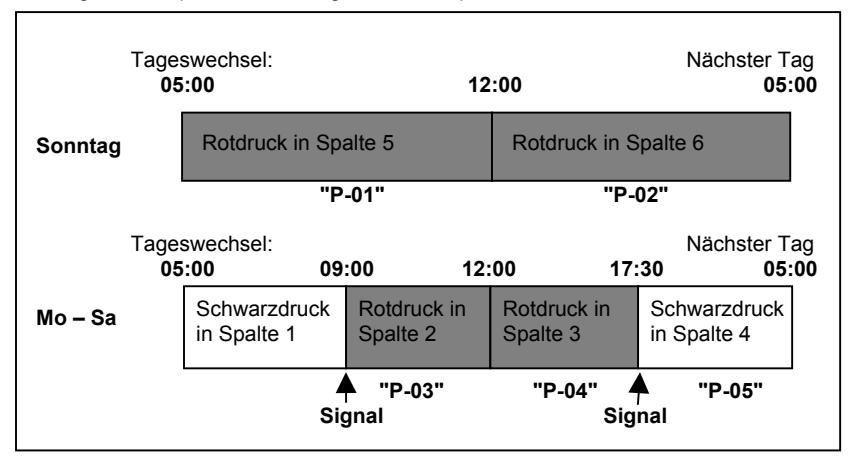

Der folgende Zeitplan soll als Programmierbeispiel dienen.

. . .

| Die folgende | Tabelle bezieht | sich auf | obiges | Beispiel. |
|--------------|-----------------|----------|--------|-----------|
|--------------|-----------------|----------|--------|-----------|

| Programm<br>-nummer | Wochentag | Zeit         | Farbe   | Externes<br>Signal | Spalte |
|---------------------|-----------|--------------|---------|--------------------|--------|
| P-01                | Sonntag   | <u>05:00</u> | rot     |                    | 5      |
| P-02                | Sonntag   | 12:00        | rot     |                    | 6      |
| P-03                | Mo - Sa   | 09:00        | rot     | ja                 | 2      |
| P-04                | Mo - Sa   | 12:00        | rot     |                    | 3      |
| P-05                | Mo - Sa   | 17:30        | schwarz | ja                 | 4      |

• In Spalte 1 wird immer schwarz gedruckt, wenn dafür nichts programmiert wurde.

Ein programmierter Tag beginnt zum Zeitpunkt des <u>Tageswechsels</u>.

• Bis zu 32 Programme können eingegeben werden (P-01 bis P-32).

#### 1 SELECT- Taste so oft drücken, bis Taste PROGRAM aufleuchtet.

. . .

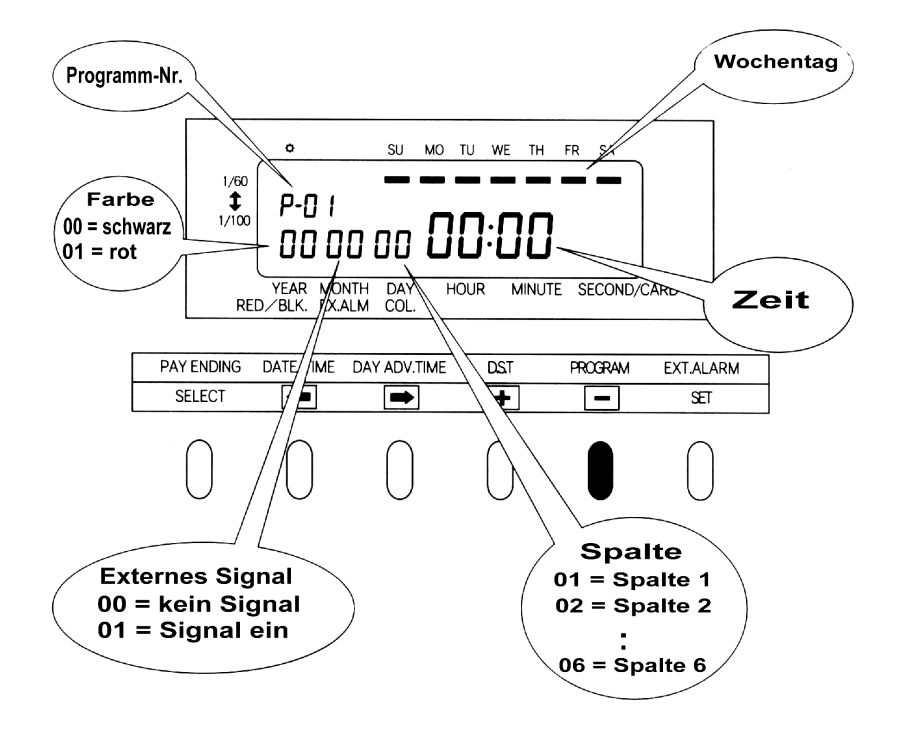

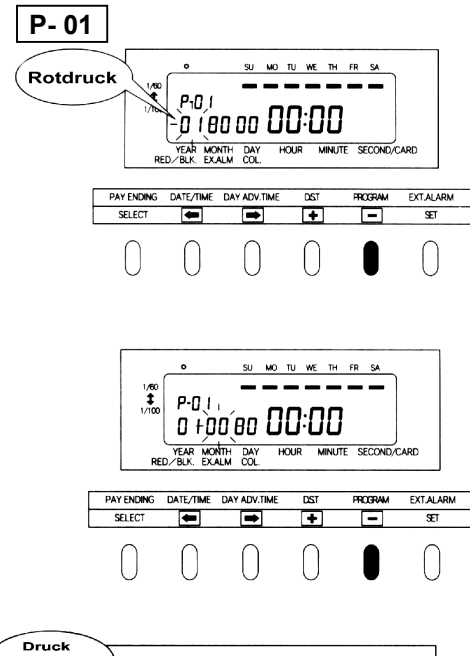

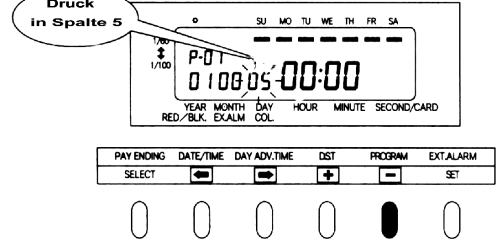

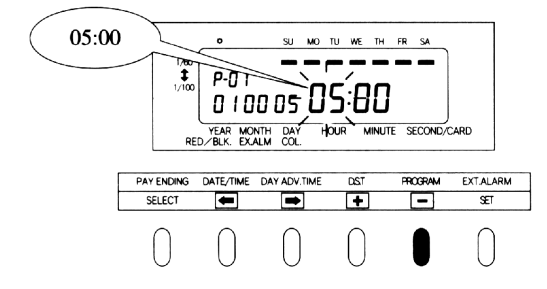

- 2 P-01 programmieren dem Beispiel entsprechend
- (1) Druckfarbe
   Wenn "P-01" blinkt, Taste einmal drücken.
   Die Farbanzeige blinkt "00" für
   Schwarzdruck. 

   Taste
   einmal drücken, um auf Rot druck zu stellen "01".
- (2) Externes Zeitsignal

einmal drücken, die Zeitsignalanzeige blinkt und zeigt "00" (kein Signal). Weil für P-01 kein Signal vorgesehen ist, bleibt dieser Wert unverändert.

Das externe Zeitsignal wird aktiviert, wenn "01" programmiert ist.

(3) Spalte

einmal drücken. Die Druckspaltenanzeige blinkt mit "01"= Spalte1.

drücken, bis Wert "05" eingestellt ist = Spalte 5.

(4) Zeit

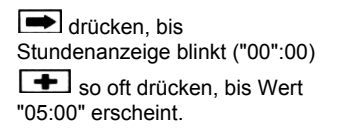

Fortsetzung für P-01 nächste Seite

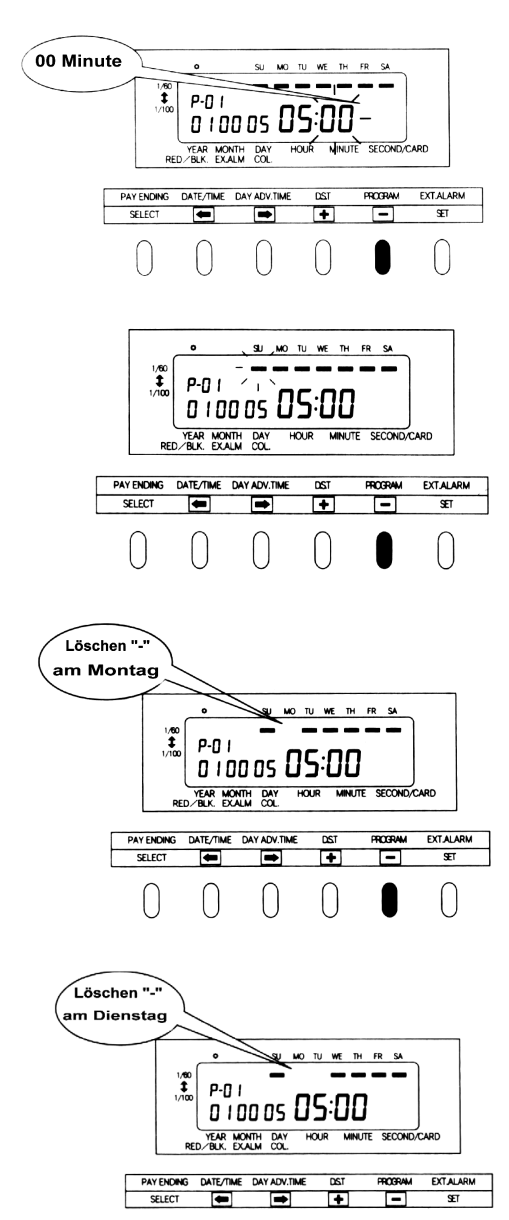

. . .

nochmals drücken. Minutenanzeige blinkt (05:"00"). Der Wert kann so bleiben, da die gewünschte Zeit 05:00 ist.

#### (5) Wochentag

drücken. Der Balken unterhalb "SU" (Sonntag) blinkt("-").

Bei der Werksvoreinstellung für Wochentage sind immer alle Tage von Sonntag bis Samstag aktiviert. Wenn nur der Sonntag ausgewählt werden soll, müssen die Balken unter Montag bis Samstag gelöscht werden.

Für das Programm P-01 ist nur der Sonntag auszuwählen.

Zuerst drücken, um den Balken unter MO zum Blinken zu bringen und dann einmal drücken, um den Balken zu löschen ("-").

lst dies geschehen, blinkt sofort der Balken "TU" (Dienstag).

Wenn nochmals gedrückt wird, erlischt auch dieser Balken.

23

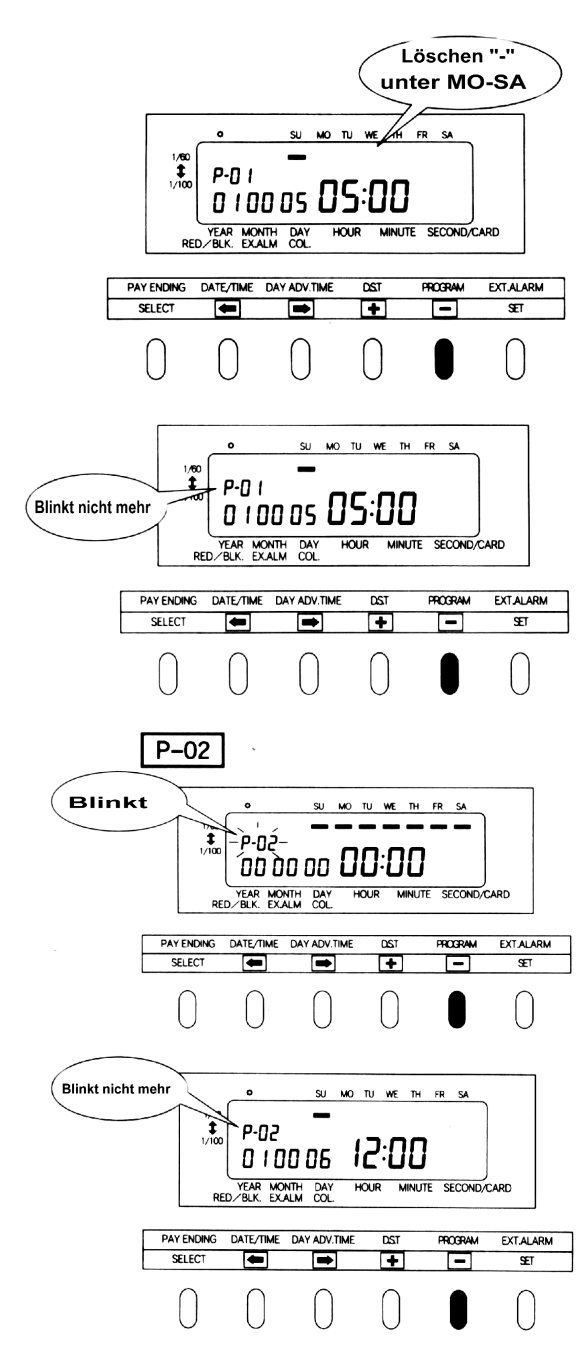

Gehen Sie in gleicher Weise wie zuvor beschrieben vor und löschen Sie die restlichen Balken unter den Wochentagen.

Wenn der Balken unter "SA" gelöscht wurde, **SET**-Taste drücken.

Danach blinkt die Anzeige P-01 nicht mehr und die Eingaben für P-01 sind beendet.

Prüfen Sie nach, ob mindestens ein Balken unter einem Wochentag beleuchtet ist. Falls dies nicht so ist, arbeitet das Zeitprogramm nicht richtig.

3 P-02 programmieren, dem Beispiel entsprechend

Nachdem P-01 programmiert

wurde **•** drücken. Die Programm-Nr.-Anzeige blinkt

"P-01". • nochmals drücken, um auf P-02 zu schalten.

Machen Sie für P-02 die Eingaben auf die gleiche Weise wie für P-01 beschrieben (wie links abgebildet) und drücken Sie zum Abschluß **SET**.

Um Programm P-03 einzugeben drücken Sie

🛨 , bis P-03 blinkt

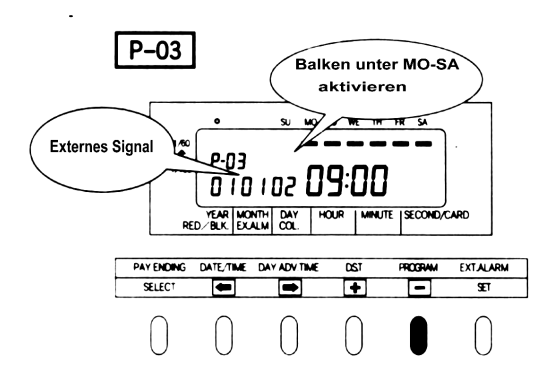

. . .

4 P-03 programmieren

Stellen Sie alle Werte wie im Bild links ein und drücken Sie die **SET**-Taste.

P-04 ۰ SU MO TU WE TH FR SA 1/60 \$ 1/100 P-04 12:00 0 1 0 0 0 3 YEAR MONTH DAY MINUTE | SECOND/CARD HOUR RED PAY ENDING DATE/TIME DAY ADV.TIME DST PROGRAM EXTALARM SELECT -+ -Œ

**5** P-04 programmieren

Alle Werte entsprechend dem Bild links eingeben und **SET-**Taste drücken.

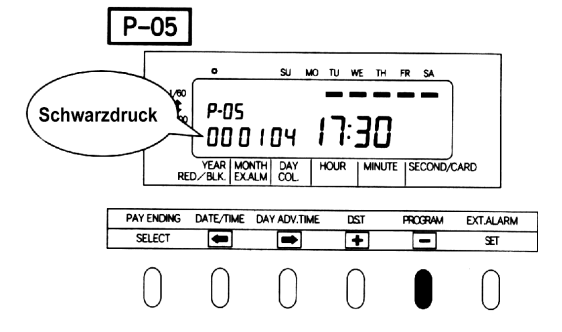

6 P-05 programmieren

Alle Werte entsprechend dem Bild links eingeben und **SET-**Taste drücken.

### Damit ist Programmierung des Zeitplanes abgeschlossen.

#### Prüfen der Programmeingaben

#### Programmierung verändern

- SELECT-Taste so oft drücken, bis Taste PROGRAM aufleuchtet.
- Die gewünschte Programm-Nr. anwählen.

. . .

Tasten e oder , e oder verwenden, um Einstellungen zu verändern ( siehe Beschreibung "Programmierschritte f
ür den Zeitplan")

#### Programme löschen

- SELECT- Taste so oft drücken, bis Taste PROGRAM aufleuchtet.
- Die gewünschte Programm-Nr. anwählen ( Taste drücken).
- Den Anzeigewert für die Spalte auf "00" setzen und SET-Taste drücken.

#### Beispiel: Programm-Nr. P- 04 löschen

In die Spaltenanzeige "00" eingeben und SET-Taste drücken (siehe Bild unten).

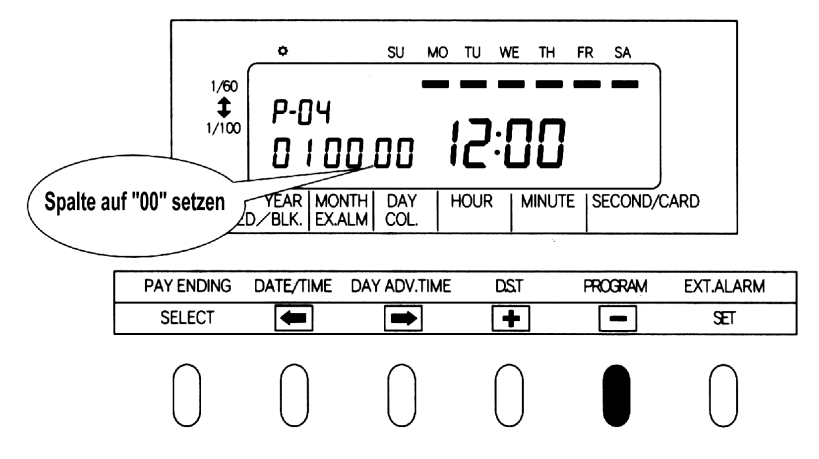

Weitere Programme sind in der beschriebenen Weise zu erstellen.

#### Signaldauer für externes Signal

. . .

Diese Funktion dient zur Einstellung der Signaldauer des externen Signales. Die Einstellung kann nur vorgenommen werden, wenn eine Signalzeit programmiert wurde.

Die Werkseinstellung für die Signaldauer ist 5 Sekunden.
Die Taste EXT.ALARM leuchtet während des Einstellvorganges.

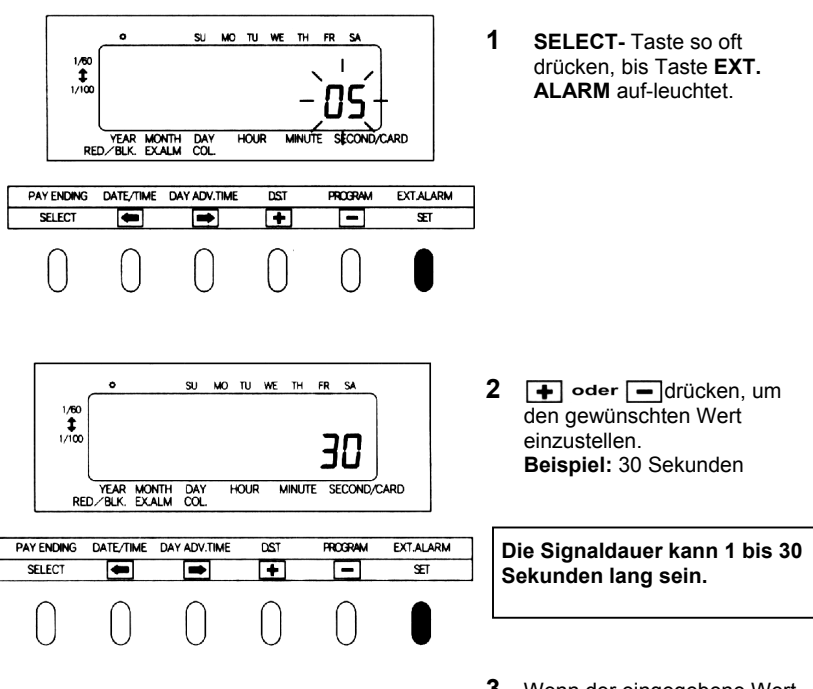

3 Wenn der eingegebene Wert übernommen werden soll, SET drücken.

#### Reset

. . .

Durch Drücken der **RESET**-Taste werden alle Einstellungen auf die Werkseinstellungen zurückgesetzt.

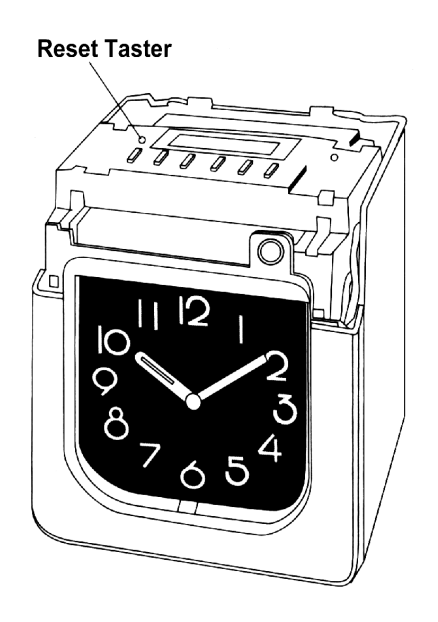

### Achtung !

## Ein RESET löscht alle kundenspezifischen Einstellungen des Anwenders.

Nach einem RESET muß das Gerät wieder neu programmiert werden.

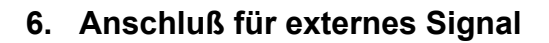

. . .

Schließen Sie das externe Signalgerät entsprechend der folgenden Anleitung an.

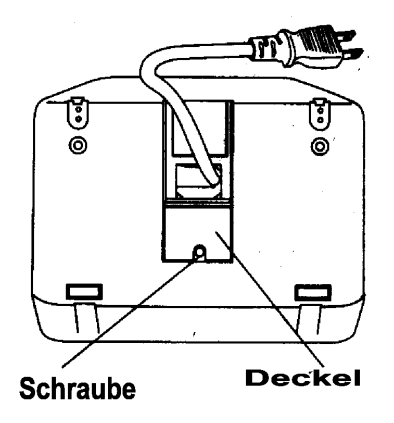

 1 Schraube am Gehäuseboden lösen und Deckel entfernen.

2 Die beiden Anschlußdrähte der Signalleitung einschieben, während mit einem Schrauben-zieher auf den oberen Teil der Anschlußklemme gedrückt wird.

3 Die Anschlussdrähte durch den u-förmigen Ausschnitt herausführen und Deckel wieder befestigen.

#### Spezifikationen des externen Kontaktes :

- Potentialfreier Kontakt
- Kapazität: 5A, 30V=

### 7. Einbau eines Ni-Cd-Akku's (optional)

. . .

Bei Stromausfall bleibt der QR-550 voll funktionstüchtig für 100 Stempelungen bzw. 24 Stunden.

Der Einbau des Ni-Cd-Akku's geschieht auf folgende Weise :

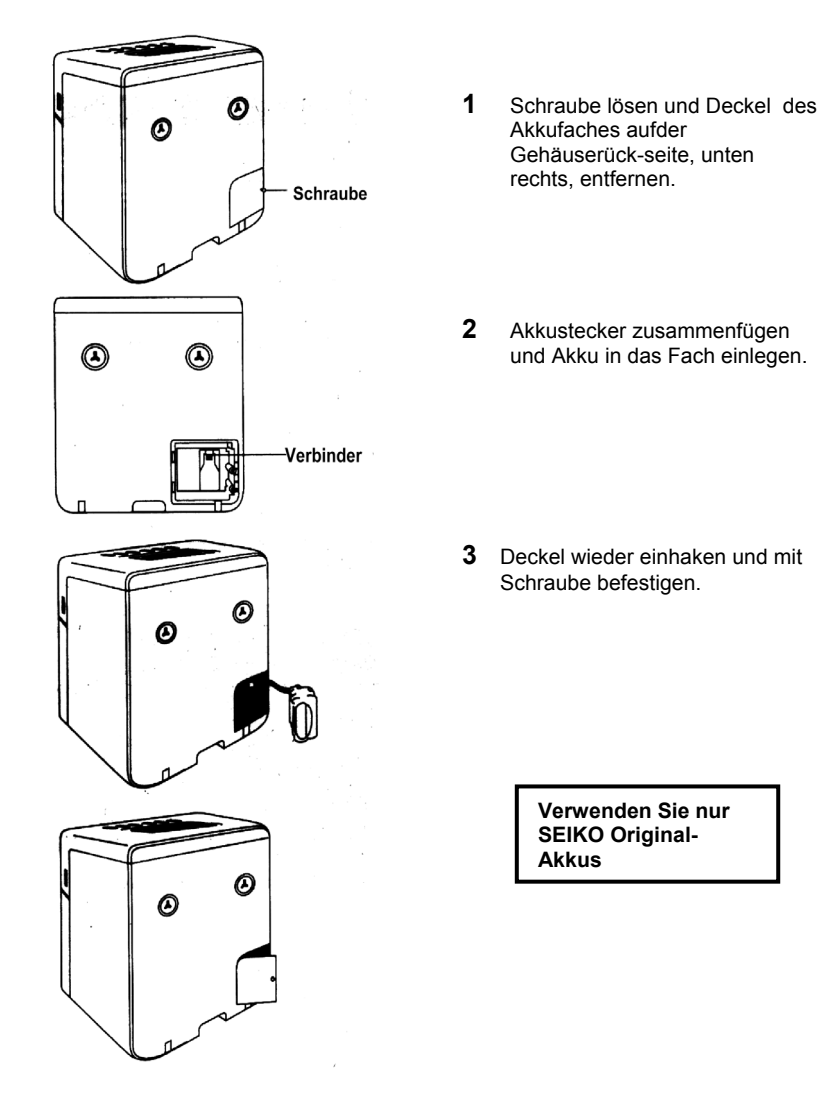

### 8. Fehleranzeige

. . .

#### Fehler-Nr. erscheint

Beachten Sie die folgende Fehlerliste.

| Nr.  | Bedeutung                                                                                                    | Anweisung                                                                                                    |
|------|----------------------------------------------------------------------------------------------------|----------------------------------------------------------------------------------------------------|
| E-03 | Karte wurde mit der falschen<br>Seite eingesteckt                                                                   | Karte umdrehen und einstecken                                                                                                    |
| E-30 | Druckt nicht – Druckermotor<br>oder Sensor defekt                                                                   | Den Gehäusedeckel entfernen und<br>prüfen ob :                                                                                       |
| E-33 | Farbumschaltung arbeitet nicht                                                                                      | <ul> <li>Eine verklemmte Karte steckt</li> <li>Die Farbbandkassette richtig sitzt</li> </ul>                                         |
| E-37 | Die Karte wurde nicht richtig<br>eingezogen. Der Karteneinzugs-<br>motor oder der Sensor arbeitet<br>nicht richtig. | Nach dem Prüfen Deckel wieder<br>aufsetzen. Falls immer noch eine<br>Fehler-Nr. erscheint, Kontakt mit<br>dem Kundendienst aufnehmen |
| E-38 | Es kann nicht gedruckt werden.<br>Der Druckkopfmotor oder der Sensor                                                |                                                                                                    |

#### Andere Störungen

arbeitet nicht richtig.

Das Gerät arbeitet nicht. Prüfen Sie, ob der Gerätestecker richtig eingesteckt ist.

### Das Gerät druckt nicht.

Prüfen Sie, ob die Farbbandkassette richtig eingelegt ist.

#### Der Druck ist nicht richtig positioniert. • Prüfen Sie, ob der Abrechenzeitraum richtig programmiert ist. Prüfen Sie, ob der Tageswechsel richtig programmiert ist. Prüfen Sie, ob die Stempelkarte Eselsohren hat oder beschädigt ist.

### 9. Technische Daten

| Ganggenauigkeit                       | Monatliche Abweichung +/ - 15s ( bei Raumtemperatur)                                                                                                    |  |  |  |
|---------------------------------------|----------------------------------------------------------------------------------------------------|--|--|--|
| Kalender                              | Jahr 1997 bis 2096. Automatische Schaltung von Schaltjahren,<br>Monaten (31 oder weniger Tage ) und Wochentagen.                                                                                                    |  |  |  |
| Drucksystem                           | Matrixdrucker in schwarz und rot                                                                                                    |  |  |  |
| Karteneinzug                          | Einzug und Ausgabe automatisch, Erkennung von Vorder- und Rückseite.                                                                                                    |  |  |  |
| Datenerhalt                           | Bis zu 5 Jahre ab Auslieferungszeitpunkt                                                                                                    |  |  |  |
| Notstrombetrieb                       | Durch optionalen Akku - 100 Stempelungen bzw. 24 Stunden                                                                                                    |  |  |  |
| Zeitprogramme                         | Farbumschaltung, Signalzeitprogramme, automatische Spalten-<br>Schaltung                                                                                                    |  |  |  |
| Anschluß von<br>externen Signalgebern | Potentialfreier Kontakt – Spannung muß angelegt werden!                                                                                                    |  |  |  |
| Umgebungs-<br>Bedingungen             | Temperatur: -5 bis +45°C<br>Feuchtigkeit: 20 bis 80% relative Feuchte, keine Kondensation<br>Das Gerät arbeitet normal bei Temperaturen ab 5°C, darunter<br>ist die Druckqualität schlechter, die LCD-Anzeige arbeitet träger<br>und die Betriebsdauer bei Notstromversorgung wird verkürzt. |  |  |  |
| Abmessungen                           | 200 (B) x 257 (H) x 151 (T) mm                                                                                                    |  |  |  |
| Gewicht                               | ca. 2,5 kg                                                                                                    |  |  |  |
| Leistungsaufnahme                     | ca. 23 W                                                                                                    |  |  |  |

Maschinenlärminformationsverordnung 3. GSGV. 18.1.1991 :

Der Arbeitsplatzbezogene Schalldruckpegel beträgt 70 dB (A) oder weniger gemäß ISO 7779.